# ご利用サービスの変更

# パスワード変更

ご登録いただいた「ログインパスワード」および「確認用パスワード」を変更することができます。 セキュリティ強化のため、パスワードは定期的に変更してください。

変更内容は<mark>即時</mark>に反映されます。

なお、一定期間パスワードの変更が無い場合は、ログインの際にパスワード変更画面が表示されることがあります。 パスワード変更画面が表示された場合は、画面の指示に従い、パスワードを変更してください。

#### 手順1 メニュー選択

メニューより「ご利用サービスの変更」をクリックし、サブメニューより「パスワード変更」をクリックしてください。

# 手順2 パスワード変更(変更内容入力)

| 画面ID:BPW00                                                                                                    | 1                                                                                  |
|----------------------------------------------------------------------------------------------------|------------------------------------------------------------------------------------|
| <ul> <li>パスワード変更(変更内容入力)</li> <li>変更するパスワードを選択し、新しいパスワードをご入力のうえ「変更を確定する」ボタンを押して下さい。</li> <li>ログインパスワード</li> <li>インターネットパンキング・モバイルバンキングにログインする際に必要となるパスワードです。</li> </ul> | パスワード変更 (変更内容入力) 画面が表示され<br>ます。                                                    |
| <ul> <li>● 変更する         <ul> <li>● 変更しない</li> <li>現在のログインパスワード 戸 ソフトウェアキーホードを使用して入力する</li></ul></li></ul>                                                               | 変更するパスワードについて「変更する」を選択<br>し、現在のパスワードと新しいパスワードを入た<br>します。<br>※パスワードを変更する際は、「パスワードに関 |
| (半身着数字ら~12時)<br>確認用パスワード       確認用パスワード       が振込・お振奮・お客様情報変更の際に必要となるパスワードです。       ● 変更する       ● 変更する       ● 変更する                                                    | 9 る注意点」(P.7) を再度と確認くたさい。<br>入力完了後、「変更を確定する」ボタンをクリッ<br>クし、変更完了へ進みます。                |
|                                                                                                    |                                                                                    |
| 変更を確定する                                                                                                    | <b>a</b>                                                                           |

# 手順3 パスワード変更(変更完了)

|                                     | 画面ID:BPW002 |
|-------------------------------------|-------------|
| パスワード変更(変更完了)                       |             |
| 以下の通り、パスワード変更の手続きを受付けました。           |             |
| 変更内容                                |             |
| ログインパスワード (変更あり)<br>確認用パスワード (変更あり) |             |
| トップページへ                             |             |

パスワード変更(変更完了)画面が表示されま す。

変更内容をご確認ください。

### お客さま登録情報の変更

ご登録いただいたメールアドレス、DM送信希望の有無、連絡先電話番号を変更することができます。 変更内容は<mark>即時</mark>に反映されます。

#### 手順1 メニュー選択

メニューより「ご利用サービスの変更」をクリックし、サブメニューより「お客様登録情報変更」をクリックしてください。

## 手順2 お客様登録情報変更(変更内容入力)

|                                                                                                    | BB10.0000                                                                                                    |
|----------------------------------------------------------------------------------------------------|----------------------------------------------------------------------------------------------------|
| お客様登録情報変更(変更内容入力)                                                                                                    |                                                                                                    |
| 変更される内容をご入力のうえ、「お客様登録情報の                                                                                              | の変更確認画面へ」ボタンを押して下さい。                                                                                                    |
| ┃変更内容                                                                                                    |                                                                                                    |
|                                                                                                    |                                                                                                    |
| メールアドレス                                                                                                    |                                                                                                    |
| 現在のメールアドレス                                                                                                    | data.taro@xxxx.com                                                                                                    |
| 新しいメールアドレス                                                                                                    | (半角英数字記号)                                                                                                    |
|                                                                                                    |                                                                                                    |
| 新しいメールアドレス(確認用)                                                                                                    |                                                                                                    |
|                                                                                                    |                                                                                                    |
|                                                                                                    |                                                                                                    |
|                                                                                                    |                                                                                                    |
| DM送信希望冬件                                                                                                    |                                                                                                    |
| DM送信希望条件                                                                                                    | 25781 - 451 S                                                                                                    |
| DM送信希望条件<br>現在のDM送信状況                                                                                                 | 希望しない                                                                                                    |
| DM送信希望条件<br>現在のDM送信状況<br>[必須]新しいDM送信状況                                                                                | 希望しない<br>● 希望する<br>● 752 - ***                                                                                                    |
| DM送信希望条件<br>現在のDM送信状況<br>[必須] 新しいDM送信状況                                                                               | 希望しない<br>● <b>希望する</b><br>● 希望しない                                                                                                    |
| DM送信希望条件<br>現在のDM送信状況<br>[必須]新しいPM送信状況<br>連絡先電話番号                                                                     | 希望しない<br>● <b>希望する</b><br>● 希望しない                                                                                                    |
| DM送信希望条件         現在のDM送信状況           (必須)新しいDM送信状況           連絡先電話番号                                                  | 希望しない<br>● <b>希望する</b><br>● 希望しない<br>000-1234-5678                                                                                                    |
| DM送信希望条件         現在のDM送信状況           (診漏)新しいDM送信状況           連絡先電話番号           現在の連絡先電話番号                             | 希望しない<br>● <b>希望する</b><br>● 希望しない<br>090-1234-5678<br>(4金数字)                                                                                                    |
| DM送信希望条件         現在のDM送信状況           (必須) 新しいわM送信状況           連絡先電話番号           現在の連絡先電話番号           前しい連絡先電話番号       | 希望しない<br>● <b>希望する</b><br>● 希望しない<br>090-1234-5678<br>(半角数字)<br>                                                                                                    |
| DM送信希望条件         現在のDM送信状況            現在のM送信状況           (必須)         新しいDM送信状況           連絡先電話番号         現在の連絡先電話番号  | 希望しない<br>● <b>希望する</b><br>● 希望しない<br>090-1234-5678<br>(半角数字)<br>                                                                                                    |
| DM送信希望条件         現在のDM送信状況            現在のDM送信状況           (必須)         新しいPM送信状況           連絡先電話番号         現在の連絡先電話番号 | <ul> <li>希望しない</li> <li>● 希望しない</li> <li>○ 希望しない</li> <li>090-1234-5678         <ul> <li>(半角数字)</li> <li>(半角数字)</li> <li>(半角数字)</li> <li>(本内数字)</li> <li>(本内 数 和 数 句 報 報 本)</li> </ul> <ul> <li>(本内 数 句 報 句 報 句 報 句 報 句 報 句 報 句 報 句 報 句 報 句</li></ul></li></ul> |
| DM送信希望条件<br>現在のDM送信状況<br>[必須]新しいPM送信状況<br>連絡先電話番号<br>現在の連絡先電話番号<br>新しい連絡先電話番号                                         | <ul> <li>希望しない</li> <li>● 希望しない</li> <li>● 希望しない</li> <li>090-1234-5678         <ul> <li>(単角数字)</li> <li>(単角数字)</li> <li>・</li> <li>・</li> <li>・</li> <li>・</li> <li>・</li> </ul> </li> <li>お客様登録情報の変更確認画面へ</li> </ul>                                                                                                    |

お客様登録情報変更(変更内容入力)画面が表示 されます。

変更する内容を入力のうえ、「お客様登録情報の 変更確認画面へ」ボタンをクリックし、お客様登 録情報変更(変更内容確認)へ進みます。

# **手順3</mark> お客様登録情報変更(変更内容確認)**

|                                                                           | 画面ID:BOJ003            |  |
|---------------------------------------------------------------------------|------------------------|--|
| ┃お客様登録情報変更(変更内容確認                                                         | 2)                     |  |
| ● のJ谷1水豆はFHRを定くをしてJ台14End/<br>変更を実施する場合、確認用バスワードを入力し、「変更を確定する」ボタンを押して下さい。 |                        |  |
|                                                                           |                        |  |
| ┃ 変更内容                                                                    |                        |  |
| メールアドレス                                                                   |                        |  |
| 現在のメールアドレス                                                                | data.taro@xxxx.com     |  |
| 新しいメールアドレス                                                                | data.tarou@xxxx.com    |  |
| DM送信希望条件                                                                  |                        |  |
| 現在のDM送信状況                                                                 | 希望しない                  |  |
| 新しいDM送信状況                                                                 | (変更なし)                 |  |
| 連絡先電話番号                                                                   |                        |  |
| 現在の連絡先電話番号                                                                | 090-1234-5678          |  |
| 新しい連絡先電話番号                                                                | 090-8765-4321          |  |
|                                                                           |                        |  |
| ┃確認用パスワードの入力                                                              |                        |  |
| [必須] 確認用パスワード<br>(半角英数字4~12桁)                                             | □ ソフトウェアキーボードを使用して入力する |  |
| 「ワンタイムパスワードの入力                                                            |                        |  |
| [必須] ワンタイムバスワード                                                           |                        |  |
| メール通知パスワードの入力                                                             |                        |  |
| [必須] メール通知パスワード                                                           |                        |  |
| 変更                                                                        | を中止する 変更を確定する          |  |
| 戻る                                                                        |                        |  |

お客様登録情報変更(変更内容確認)画面が表示 されます。

変更内容欄をご確認のうえ、よろしければ、パス ワード入力欄に「確認用パスワード」「ワンタイ ムパスワード」「メール通知パスワード」※を入 力して「変更を確定する」ボタンをクリックし、 お客様登録情報変更(変更完了)へ進みます。 ※「ワンタイムパスワード」(詳細はP.20)「メ ール通知パスワード」(詳細はP.53)をご利用 の方のみ表示されます。

お客様登録情報変更を中止する場合には、「変更 を中止する」ボタンをクリックし、トップページ 画面へ戻ります。

# **手順4** お客様登録情報変更(変更完了)

|                              |                                | 画面ID:BOJ002 |
|------------------------------|--------------------------------|-------------|
| お客様登録情報変更(変更完了)              |                                |             |
| -<br>以下の通り、お客様登録情報変更手続きを完了しま | した。                            |             |
| 変更内容                         |                                |             |
| メールアドレス                      |                                |             |
| 現在のメールアドレス                   | data.taro@xxxx.com             |             |
| 新しいメールアドレス                   | data. tarou@xxx. com           |             |
| DM送信希望条件                     |                                |             |
| 現在のDM送信状況<br>新しいDM送信状況       | 希望しない<br>(変更なし)                |             |
| 連絡先電話番号                      |                                |             |
| 現在の連絡先電話番号<br>新しい連絡先電話番号     | 090-1234-5678<br>090-8765-4321 |             |
|                              | トップページへ                        |             |

お客様登録情報変更(変更完了)画面が表示されます。

変更内容をご確認ください。

お客様情報の変更完了後、確認のためのメール をお送りいたしますので、必ず確認してください。

<u>メールが届かない場合は、メールアドレスが誤って登録された可能性がありますので、再登録してください。</u>

## ログインIDの変更

ご登録いただいた「ログインID」を変更することができます。

#### 手順1 メニュー選択

メニューより「ご利用サービスの変更」をクリックし、サブメニューより「ログイン | D変更」をクリックしてください。

## 手順2 ログインID変更(変更内容入力)

| ログインID変更(変更内容入力)<br>新しいログインIDを半角突数字(8~12桁)で入力)<br>「ログインIDの変更確認画■へ」ボタンを押して下さ<br>  変更内容 | х.<br>Хур                       | 画面ID:BIH001 |
|---------------------------------------------------------------------------------------|---------------------------------|-------------|
| 現在のログインID                                                                             | taro0003                        |             |
| <b>[必須]</b> 新しいログインID                                                                 | (半角英数字8~12桁)<br>                |             |
| [必須] 新しいログインID(確認用)                                                                   | (半角英数字8~12桁)<br>確認のために2回入力して下さい |             |
| トップページへ                                                                               | ログインIDの変更確認画面へ                  |             |

#### ログインID変更(変更内容入力)画面が表示 されます。

変更内容欄の「新しいログインID」、「新しい ログインID(確認用)」を入力して、「ログイ ンIDの変更確認画面へ」ボタンをクリックし、 ログインID変更(変更内容確認)へ進みます。

#### ※ログイン | Dを変更する際は、「ログイン | D に関する注意点」(P.6)を再度ご確認くださ い。

#### **手順3 ログインID変更(変更内容確認)**

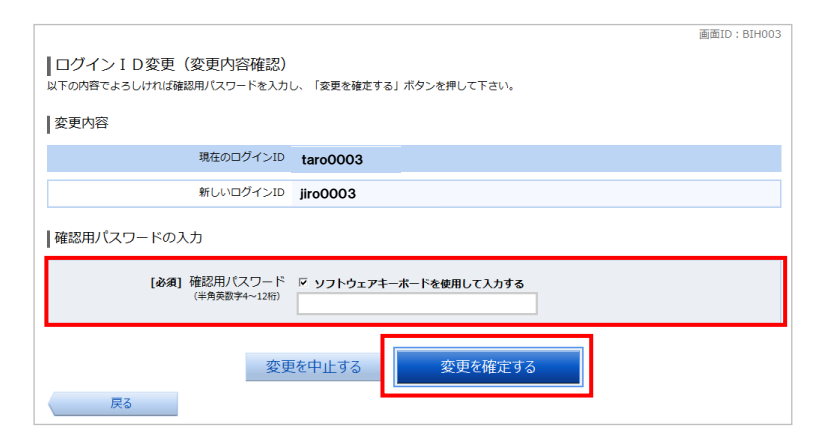

ログインID変更(変更内容確認)画面が表示 されます。

変更内容をご確認のうえ、よろしければパスワ ード入力欄に「確認用パスワード」を入力して、 「変更を確定する」ボタンをクリックし、ログ インID変更(変更完了)へ進みます。

ログイン | D変更を中止する場合には、「変更 を中止する」ボタンをクリックします。

## 手順4<mark>ログインID変更(変更完了</mark>)

| ログインID変更(変更完了)<br>以下の通り、ログインID変更手続きを完了しました。 | 画面ID:BIH002 |
|---------------------------------------------|-------------|
| 変更前のログインID                                  | taro0003    |
| 変更後のログインID                                  | jiro0003    |
|                                             | トップページへ     |

ログインID変更(変更完了)画面が表示されます。

変更内容をご確認ください。

#### メール通知パスワード

#### メール通知パスワードとは

登録されたメールアドレスへ電子メールで通知される1回のログインの間だけ有効な「使い捨てパスワード」で、 安全性が高い認証方式です。スマートフォンをお持ちでない等、ワンタイムパスワードをご利用いただけないお客 さまにもご利用いただけます。

たとえ他人にそのパスワードを盗み見、通信データの盗聴などにより知られたとしても、そのパスワードは自動的に無効となるので、それを悪用することはできません。

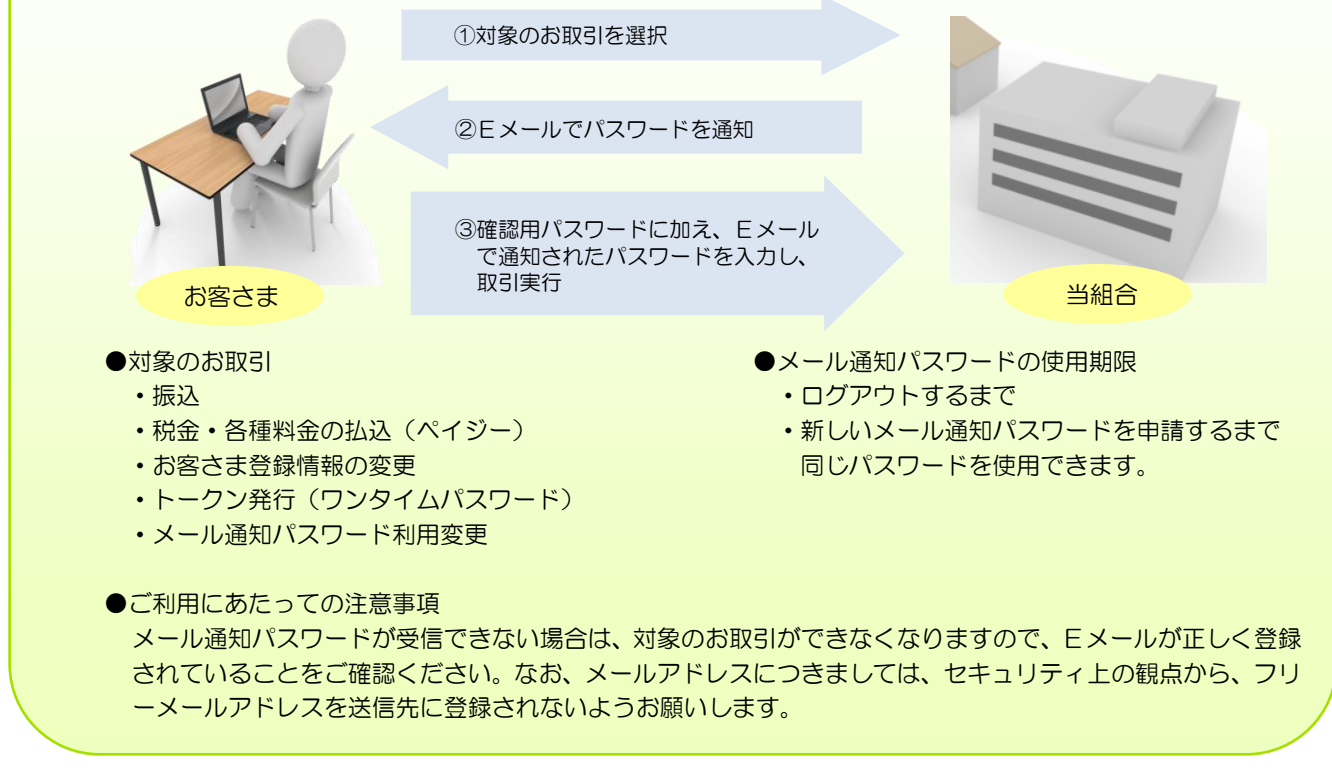

メール通知パスワードの設定変更とメールアドレス変更を行うことができます。

### 手順1 メニュー選択

メニューより「ご利用サービスの変更」をクリックし、サブメニューより「メール通知パスワード利用変更」をクリックしてください。

| <b>手順2 メール通知パスワード利用変更(変更内容入力)</b>                                                                                                    |                                               |
|----------------------------------------------------------------------------------------------------|-----------------------------------------------|
| 画面ID:BOH001<br>メール通知パスワード利用変更(変更内容入力)<br>変更内容独立) 結果確認<br>メール選知パスワードをご利用の場合は、メールアドレスが必要になります。<br>送信ポメールアドレスをご解説のうえ、申請して下さい。<br>メール選知パスワードを入力し、「メール選加パスワード情報の変更確認画面へ」ボタンを押して下さい。                                                                  | メール通知パスワード利用変更 (変更内容入力)<br>画面が表示されます。         |
| メール通知パスワード利用登録状況       利用する         ・利用しない       利用しない         現在の登録メールアドレス       taro@data-bank.co.jp         新しい登録メールアドレス       (半角英数字記号)         新しい登録メールアドレス (確認用)       (半角英数字記号)                                                          | メール通知パスワード利用登録状況を選択し、<br>登録メールアドレスを入力します。     |
| 注意     ・メール通知(スワード利用背景を「利用する」に選択、または、メールアドレスを変更した場合、     「メール通知(スワード消報の変更確認面面へ) ボタンを押した後に設定したメールアドレスに対し、     メール通知(スワード) が得ていたメール通知(スワード) が得て使得できれるまで有効です。     ・ *プロバイダーの事情によりメールが遅延する場合があります。     変更を中止する     メール通知/スワード情報の変更確認面面へ      ドグポージへ | 入力が完了しましたら「メール通知パスワード<br>情報の変更確認画面へ」をクリックします。 |

| チ順ク ノール海知パフロー じ利田亦再(亦再由索強烈)                                            |                                            |
|------------------------------------------------------------------------|--------------------------------------------|
| 子順で クール通知ハヘリート利用変更(変更内谷唯認)                                             | 1                                          |
|                                                                        |                                            |
| メール通知バスフート利用変更(変更内容確認)                                                 |                                            |
| 変更内容入力 変更内容確認 結果確認                                                     | スール通知バスワード利用変更(変更内谷唯誠)                     |
| 下記の内容でメール通知バスワードの利用変更を行います。                                            | 回面の表示されま9。                                 |
| メールアドレス                                                                |                                            |
| 現在のメール通知パスワード利用有無利用する                                                  |                                            |
| 現在の登録メールアドレス taro@data-bank.co.jp                                      | 「メールアドレス」の内容を確認のうえ、よろ                      |
| 新しいメール通知パスワード利用状況利用する                                                  | しければ、 <b>「確認用パスワード」</b> と登録したメー            |
| 新しい登録メールアドレス tarotaro@data-bank.co.jp                                  | ルアドレスに送信された「メール通知パスワー                      |
| メール通知パスワード送信先                                                          | <b>ド」</b> を入力して「 <b>変更を確定する」</b> ボタンをク     |
|                                                                        | リックします。                                    |
| 送信日時 2012年04月23日 10時26万10秒<br>送信先メールアドレス tarotaro@data-bank.co.jp      |                                            |
|                                                                        |                                            |
|                                                                        |                                            |
| 【必須】確認用ログインパスワード F ソフトウェアキーボードを使用して入力する                                |                                            |
|                                                                        | 変更を中止9 つ场古には、「変更を中止9 つ」小<br>「「シュナカ」」、「カーナナ |
| メール通知パスワードの入力                                                          | タンをクリックします。                                |
| [必須] メール通知/スワード                                                        |                                            |
| 変更を中止する変更を確定する                                                         |                                            |
| <b>手順4 メール通知パスワード利用変更(結果確認)</b>                                        |                                            |
| 画面ID: BOH003                                                           | 3                                          |
| メール通知パスワード利用変更(結果確認)                                                   |                                            |
| 利用変更〉内容確認〉結果確認                                                         | メール通知パスワード利用変更(結果確認)画                      |
| 下記の内容で変更を完了しました。                                                       | 面が表示されます。                                  |
| ×-11.72.81/3                                                           |                                            |
|                                                                        | 変更内容をご確認ください。                              |
| 変更的登録メールアドレス tare@data-bank.co.jp                                      |                                            |
| 新しいメール通知バスワード利用状況 <b>利用する</b><br>新しい登録メールアドレス tarotaro@data-bank.co.jp | 今後、対象のお取引時に「メール通知パマロ                       |
|                                                                        |                                            |
| トップページへ                                                                | ート」が豆球されにメールアトレス宛に自動<br>で送信されます。           |

# メール通知パスワードが届かないとき・・・

・登録したメールアドレスに誤りがあった場合
 メール通知パスワードの利用を解除する必要があります。当組合所定の申込書により利用解除の申請をおこなっていただき、解除完了後、メール通知パスワード利用変更で正しいメールアドレスを登録してください。

・登録したメールアドレスに誤りがない場合。

メールの受信設定で電子メールが届かなくなっていることがあります(迷惑メール対策等)。インターネットバン キングから発送される電子メールは "itbank@kenshinbank.co.jp"、"kenshinbank\_token@otp-auth.net"、 から発信されますので、電子メールが受信できるように設定してください。電子メールの受信設定操作につきま しては、受信端末のメーカーサポートなどにお問合せいただきますようお願い致します。